## Odporúčania pre úspešnú prácu v mítingu Vibe

- 1. Ak je to možné, uprednostnite pevné pripojenie k Internetu pred bezdrôtovým.
- 2. V prípade WiFi pripojenia sa snažte byť čo najbližšie k WiFi vysielaču routeru, aby ste mali čo najkvalitnejší signál.
- 3. Pomocou WiFi analyzátora (napr. Home Wifi Alert, dostupné v Obchod Play pre Android) preverte, či Váš router nevysiela na rovnakom kanále ako blízky susedný vysielač. Podľa možnosti si zvoľte unikátny, prípadne najmenej obsadený kanál. Ak to neviete urobiť, požiadajte o to počítačovo zdatnejšieho technika.

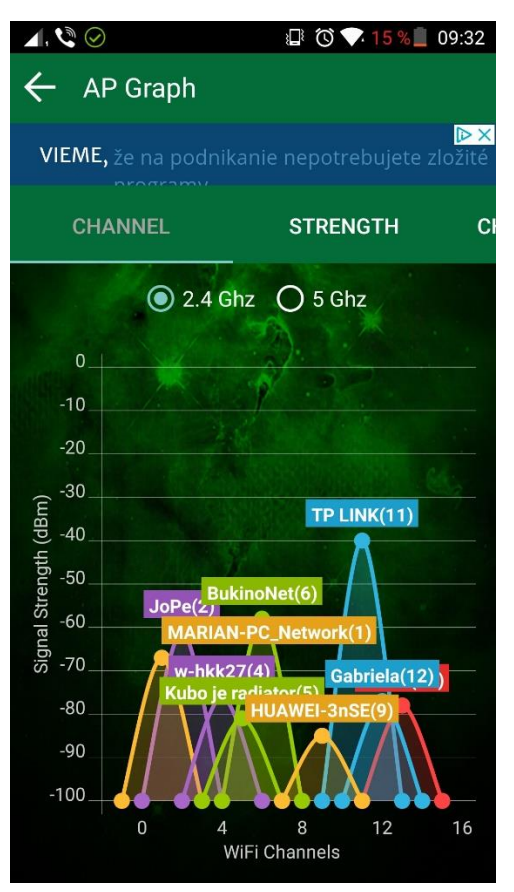

- 4. Na pripojenie do mítingu prednostne používajte Vibe klienta. Pripojenie cez webový prehliadač je iba pre prípad núdze.
- 5. Po príchode do mítingu si upravte nastavenia Vibe.
  - a) Jazyk prostredia zmeníte na slovenčinu v ľavom hornom rohu cez Menu > Preferences > General.

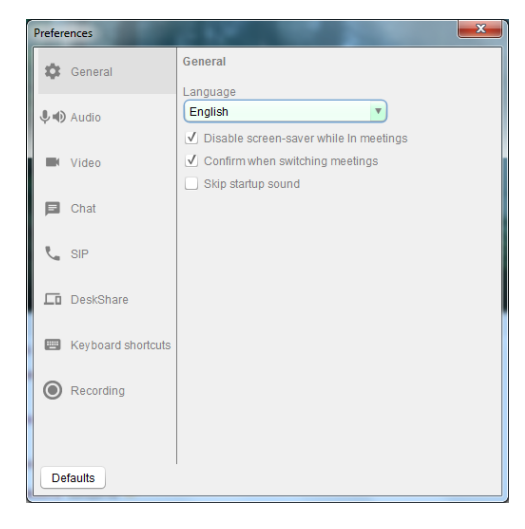

b) V časti Video vyberte možnosť Zobraziť iba aktívne videá a Zobraziť vždy ovládacie tlačidlá mítingu.

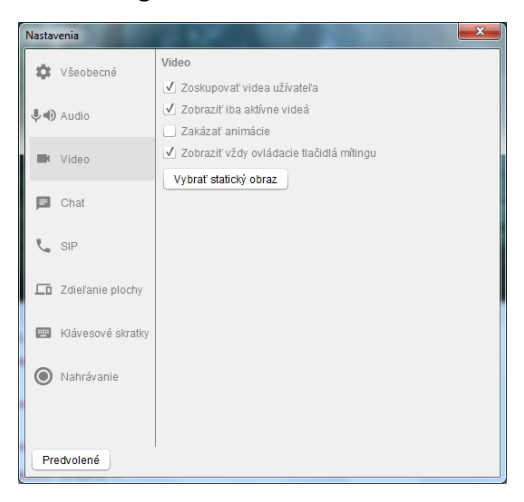

- c) Na hornej lište, ktorá obsahuje ikony pre ovládanie mítingu, vypnite svoju kameru a mikrofón (ak sú zapnuté). Zapínajte ich iba v prípade potreby komunikácie, aby sa komunikačný kanál nezahltil, čo by mohlo spôsobiť zablokovanie používateľov so slabším pripojením.
- d) Hranica medzi časťou obrazovky, ktorá zobrazuje video a chatovým oknom sa dá posúvať.
  Prejdite myšou cez ich rozhranie a po zobrazení kurzora ako vertikálnej dvojšípky posuňte hranicu podľa potreby tak, aby ste videli buď väčší obraz alebo viac riadkov chatu.

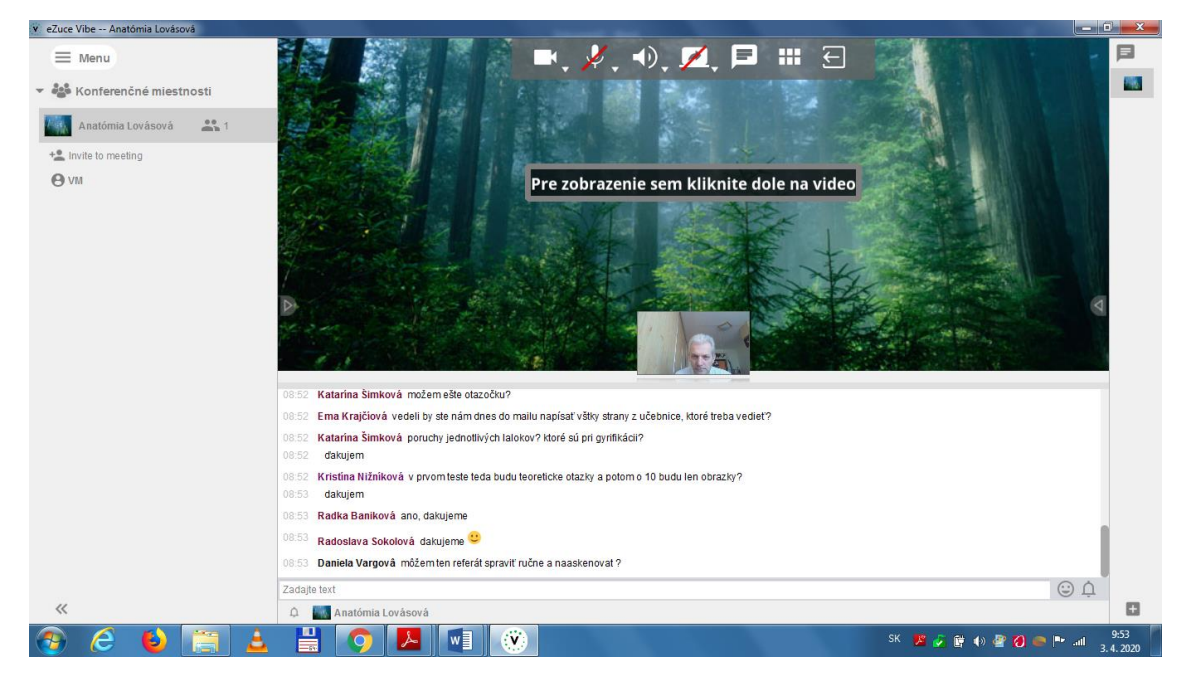

 e) Kliknutím na video, ktoré Vás počas prenosu zaujíma, ho zväčšíte a vyplní prevažnú časť pozadia obrazovky pre video (obrázok lesa).

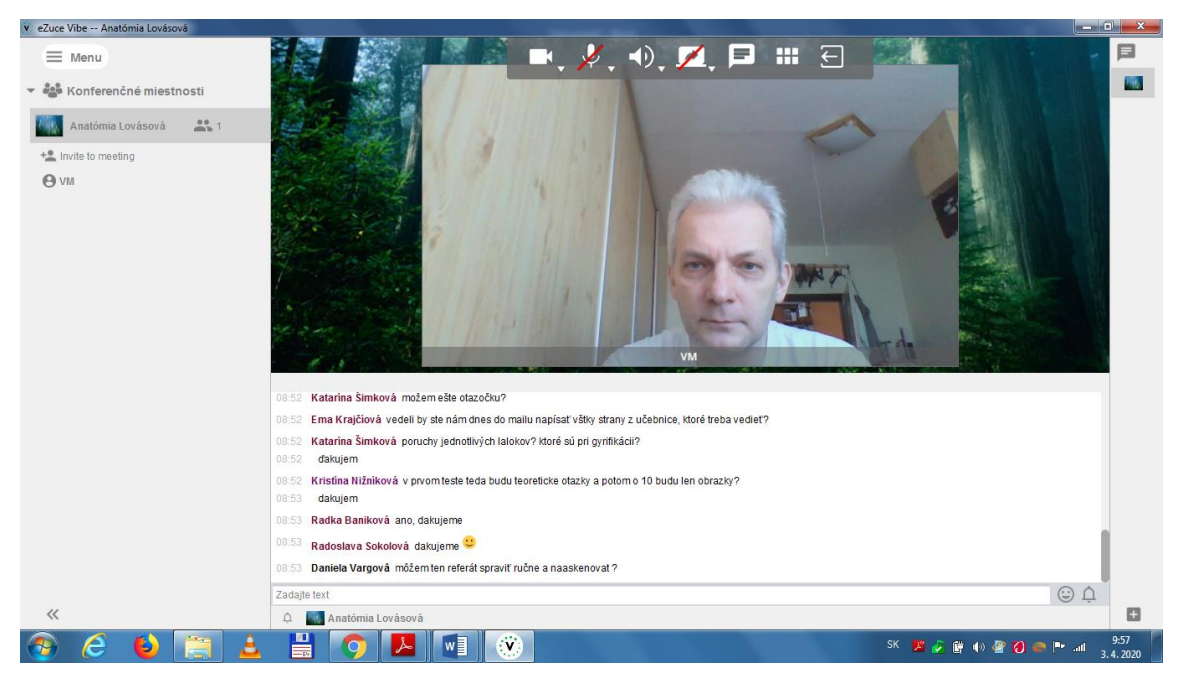

f) Umiestnením kurzora myši na video sa v pravom dolnom rohu videa zobrazí ikona s dvoma štvorcami. Kliknutím na ňu sa video otvorí v samostatnom okne, ktoré je možné zväčšiť a umiestniť podľa potreby do inej časti obrazovky. Kliknutím na ikonu v strede takého okna sa zapne celoobrazovkové zobrazenie. Zrušiť ho možno stačením klávesu ESC.

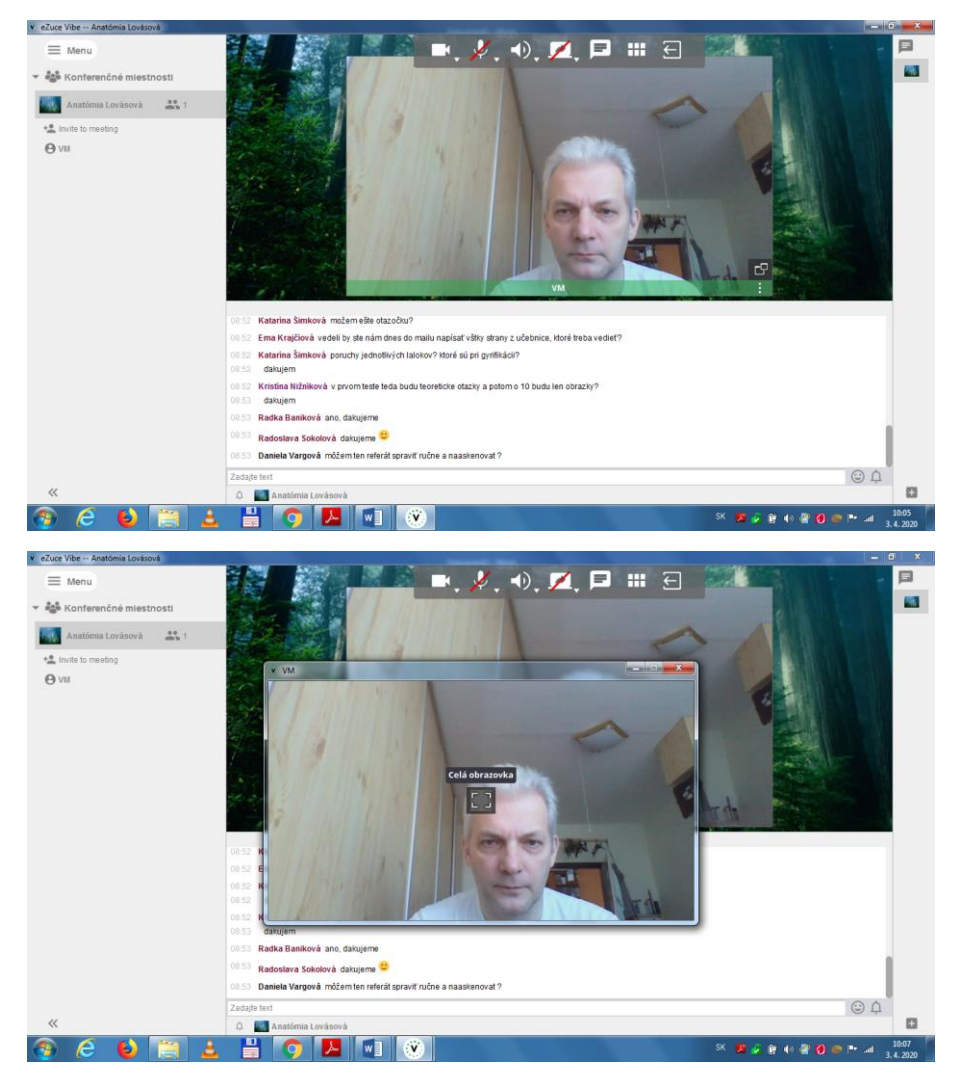

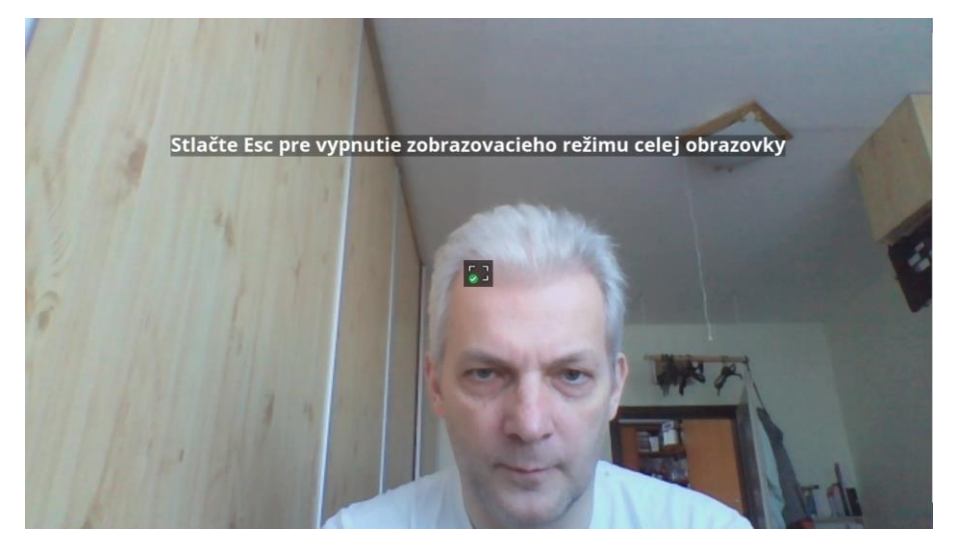

6. Kompletný návod získate na stránke : <u>vibe.ezuce.com</u> v časti Support > Documentation portal

| 😝 Univerzita Pavla Jozefa Šafánia. 🗴 😐 Intranet UPJŠ 🗴 🔯 Polita – Ing. Vladimir Medvec - C 🗙 Vibe   Esuce Vibe 🗙 🕒                                               |    |      | - 0 - X - |                     |     |
|----------------------------------------------------------------------------------------------------|----|------|-----------|---------------------|-----|
| ← → C ① ≜ vibe.ezuce.com                                                                                                    | 80 | \$   |           |                     | 1   |
| 🔡 Aplikácie 😵 Ako začať 📙 Importované z preh… 📓 Propane Butane Mi 😵 Nová karta 🕥 Nekorektní blog Pe 🧿 Plánovanie stravy 🐵 SMS zadarmo   Posl 🛞 Plán úteku (2013) |    |      |           |                     | 39  |
| ezuce vibe                                                                                                    |    |      |           |                     | Î   |
| HOME SUPPORT SIGN IN Download                                                                                                    |    |      |           |                     | L   |
| DOCLIMENTATION PORTAL                                                                                                    |    |      |           |                     |     |
|                                                                                                    |    |      |           |                     |     |
| TECHNICAL NOTES                                                                                                    |    |      |           |                     |     |
| RELEASE NOTES                                                                                                    |    |      |           |                     |     |
| CONTACT US                                                                                                    |    |      |           |                     |     |
|                                                                                                    |    |      |           |                     | L   |
|                                                                                                    |    |      |           |                     |     |
|                                                                                                    |    |      |           |                     | r.  |
|                                                                                                    |    |      |           |                     |     |
| Join a meeting ID or Meeting Alias                                                                                                    |    |      |           |                     |     |
|                                                                                                    |    |      |           |                     | 4   |
| We use cookies to ensure that we give you the best experience on our website. If you continue to use this site we will assume that you are happy with it. Ok     |    |      |           |                     |     |
| 😨 C 🗧 🗮 C 🖪 🖬 🐨 🔍 🗠 🕫 🖉                                                                                                    | 0  | e (* | .4        | 10:14<br>3. 4. 2021 | , [ |

7. Vyskúšať si možnosti komunikácie môžete v testovacom mítingu č. 6578962102.

## Kontakt a technická podpora:

Ing. Vladimír Medvec Ústav lekárskej informatiky UPJŠ LF Trieda SNP 1 040 11 Košice <u>vladimir.medvec@upjs.sk</u> VoIP: (+421 55) 234 3324 mob. 0905 269 213 (aj Viber, WhatsUp)